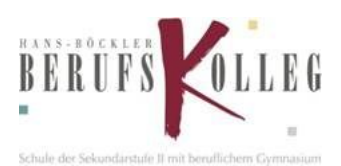

## Moodle 2021 am HBBK Handreichung für Schülerinnen und Schüler

## Anmeldung

Um die Lernplattform Moodle aufzurufen, geben Sie in einem Browser (FireFox, Chrome usw.) die URL *moodle.hbbk.eu* ein.

Die Anmeldedaten sind identisch mit den Anmeldedaten an den PCs im Schulnetz in Marl bzw. mit den Anmeldedaten zu Microsoft 365/MS Teams.

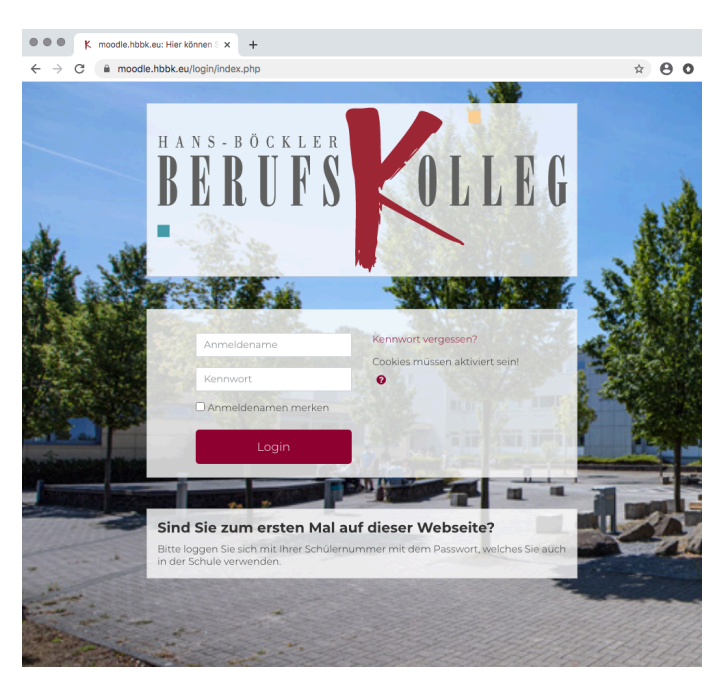

Anmeldename = Schülernummer (→ diese befindet sich auf dem Schülerausweis)

Kennwort = Passwort PCs in Marl bzw. Microsoft365/MS Teams

Bei der Erstanmeldung muss einmalig eine gültige E-Mail-Adresse eingegeben und über den Link bestätigt werden. Diese E-Mailadresse muss von Ihnen während der gesamten Schulzeit am HBBK erreichbar sein. Sollten Sie mit dem vom HBBK zur Verfügung gestellten MS Office 365 arbeiten, empfehlen wir die folgende E-Mail zu hinterlegen: <u>Schülernummer@hbbk.eu</u>. Diese können Sie über das Programm "Outlook" im Office-Portal (portal.office.com) anrufen.

An die eingegebene E-Mailadresse wird eine E-Mail mit einem Link zur Bestätigung geschickt. Dieses kann jedoch bis zu 20 Minuten dauern. Schauen Sie ggf. auch im Spamordner nach. Die hinterlegte E-Mailadresse muss durch den Links in der E-Mail bestätigt werden. Weiteren Daten müssen nicht eingegeben werden!

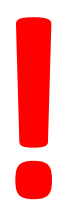

Das Passwort darf nicht vergessen werden. Ebenfalls muss eine E-Mail-Adresse hinterlegt werden, welche Sie bis zum Ende Ihrer Schulzeit am HBBK behalten werden.

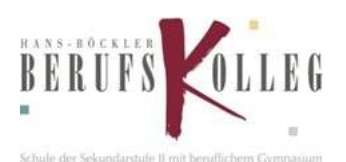

## Moodle 2021 am HBBK Handreichung für Schülerinnen und Schüler

| BERUFS                                 |                                                                       |                                 |
|----------------------------------------|-----------------------------------------------------------------------|---------------------------------|
| 🚯 Dashboard 🛛 🚔 Meine Kurse            |                                                                       |                                 |
| 🖀 > Einstellungen > Nutzerkonto > F    | Yrofil bearbeiten                                                     |                                 |
| Kathrin Ollas                          |                                                                       |                                 |
| - Allgemein                            |                                                                       | Gültige E-Mail-Adresse eingebei |
| Vorname                                | Kathrin                                                               | und auf "Profil aktualisieren"  |
| Nachname                               | Ollas                                                                 | klicken.                        |
| E-Mail-Adresse 9                       |                                                                       |                                 |
| E-Mail-Adresse anzeigen 🤨              | E-Mail-Adresse nur für privilegierte Personen sichtbar 🗘              | Moodle schließen und auf die E  |
| MoodleNet-Profil                       |                                                                       | Mail mit dem Restätigungslink   |
| Stadt                                  |                                                                       | warten                          |
| Diadacetti                             | ar aan see gir gir geg geg geg ng ng ng ng ng ng ng ng ng ng ng ng ng |                                 |
| Bildbeschreibung                       |                                                                       | Auf den Restätigungslink in der |
| Weitere Namen                          |                                                                       | E-Mail klicken                  |
| <ul> <li>Optionale Einträge</li> </ul> |                                                                       |                                 |
| Profil a                               | ktualisieren Abbrechen                                                |                                 |
|                                        | Pflichtfelder                                                         |                                 |

Nach der erfolgreichen Erstanmeldung gelangt man direkt zum "Dashboard". Von hier aus können alle weiteren Aktionen gestartet werden. Ebenfalls sehen Sie hier alle Kurse, welchen Sie zugehören.

| BERUFSKOLLEG                                          |                                            |
|-------------------------------------------------------|--------------------------------------------|
| 🏤 Dashboard 🛛 🚔 Meine Kurse                           | Blöcke verbergen 🦼 Feste Breite            |
| <b>⊒</b> Zuletzt besuchte Kurse                       | Navigation                                 |
|                                                       | 🚯 Dashboard                                |
|                                                       | 希 Startseite                               |
|                                                       | > Website                                  |
|                                                       | ✓ Meine Kurse                              |
| W-IFKe<br>2020 IFKe Mathematik                        | > testSUE                                  |
|                                                       | > 2020_IFKe_Mathe                          |
| E Kursübersicht                                       | <b>≡</b> Zeitleiste                        |
| 🍸 Alle (außer aus Darstellung entfernte) 👻 🗮 Kachel 🔹 | © • [≟ •                                   |
| W-IFKe                                                | Keine bevorstehenden Aktivitäten<br>fällig |
| 2020_IFKe_Mathematik                                  |                                            |
|                                                       | <b>E</b> instellungen                      |
|                                                       | ✓ Website-Administration                   |
|                                                       | > Nutzer/innen                             |
|                                                       | ∽ Kurse                                    |
|                                                       | 🌣 Kurse und Kursbereiche                   |
|                                                       | verwalten                                  |